FP7 Upgrade Tool Operation Manual

- Applicable models: FP7 CPS41E FP7 CPS31E FP7 CPS31 FP7 CPS31ES FP7 CPS31ES FP7 CPS31S

Panasonic Industrial Devices SUNX Co.,Ltd.

## **Table of contents**

| 1. | How to Operate FP7 Upgrade Tool 1-1 |                                            |      |  |  |
|----|-------------------------------------|--------------------------------------------|------|--|--|
|    | 1.1                                 | How to Activate Upgrade Tool               | 1-2  |  |  |
|    | 1.2                                 | Advance Preparation for Upgrade Tool       | 1-3  |  |  |
|    | 1.3                                 | Communication Settings/Upgrade Mode Select | 1-5  |  |  |
|    | 1.4                                 | Upgrade Mode Check                         | 1-7  |  |  |
|    | 1.5                                 | Upgrade                                    | 1-8  |  |  |
|    | 1.6                                 | Finish                                     | 1-10 |  |  |
| 2. | List                                | t of Error Messages                        | 2-1  |  |  |
|    | 2.1                                 | Solution for Each Error Message            | 2-3  |  |  |

## **1** How to Operate FP7 Upgrade Tool

## 1.1 How to Activate Upgrade Tool

### How to start

## 1. Unzip the file (FP7CPU\_Vxxxx\_en.zip) downloaded to a PC into a desired area. The following four files will be decompressed.

| File name               | Content                       |
|-------------------------|-------------------------------|
| Fp7Cpu_Vxxx_VupTool.exe | : Upgrade tool startup module |
| Fp7Cpu_Vxxx_Vup.dll     | : Upgrade tool FP7 DLL file   |
| Fp7Cpu_V3_en.dll        | : Resource DLL file           |
| Fp7Cpu_V3_Manual_en.pdf | : Operation Manual PDF file   |

| Name                    | Туре                  |
|-------------------------|-----------------------|
| Fp7Cpu_VXXX_VupTool.exe | Application           |
| Fp7Cpu_Vxxx.dll         | Application extension |
| Fp7Cpu_V3_en.dll        | Application extension |
| Fp7Cpu_V3_Manual_en.pdf | PDF File              |
|                         |                       |

### 2. Execute the upgrade tool startup module (Fp7Cpu\_Vxxx\_VupTool.exe).

1.2 The <u>upgrade tool</u> will be activated.

## **1.2 Advance Preparation for Upgrade Tool**

- Advance preparation
- 1. Confirming applicable models: Confirm if the FP7 you use is the applicable model for this tool.
  - Applicable models: FP7 CPS41E FP7 CPS31E FP7 CPS31 FP7 CPS41ES FP7 CPS31ES FP7 CPS31ES FP7 CPS31S
- 2. Change the switch on the FP7 to PROG. mode.

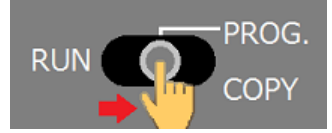

3. Turn on the power to the FP7 and connect the USB cable to a PC. \*

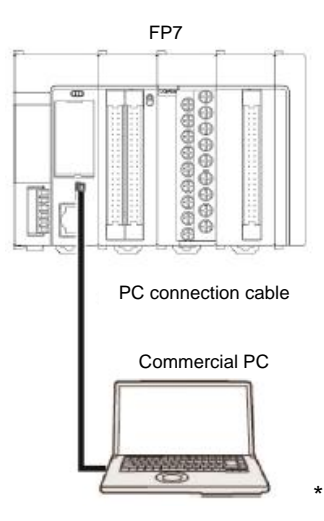

\* Do not connect more than one FP7 to one PC.

System requirements: OS (WindowsXP SP3, Vista SP2, Windows7 SP1 or later, Windows8)

### 4. When FPWIN GR7 is active, set it to offline.

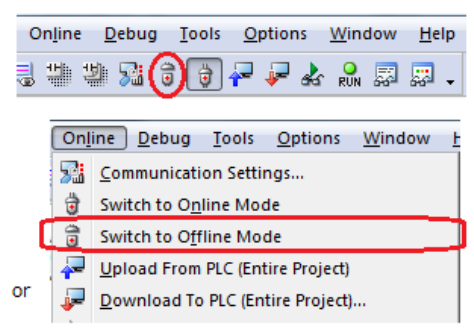

Advance preparation (Continuation of the above section)

After confirming the advance preparation (1 to 4), click the "Next" button.

| FP7CPU V3 syste                                      | m upgrade tool                                                                                                    |
|------------------------------------------------------|----------------------------------------------------------------------------------------------------|
| Preparation                                          | This tool upgrades FP7CPU.<br>Update program version: Ver.3.03                                                                                                    |
| Communication<br>settings/<br>Upgrade<br>mode select | <ol> <li>Confirm if the FP7 you use is the supported model for this tool.<br/>See here for the list of supported models and manuals.</li> <li>Change the switch on the FP7 to PROG. mode.</li> </ol> |
| Upgrade<br>mode check                                | RUN COPY                                                                                                    |
| Upgrade                                              | 3. Turn on the power to FP7 and connect the USB cable to a PC.                                                                                                    |
| <b>•</b>                                             | 4. When FPWIN GR7 is active, set it to offline.                                                                                                    |
| Finish                                               |                                                                                                    |
|                                                      | <u>N</u> ext <u>A</u> bort                                                                                                    |

### **Description of functions**

Confirm in advance on this screen.

- Update program version: Indicates the update version made with this application.
   The update version varies according to a provided update tool. (Screen sample: Ver.3.03)
   When the version of the FP7 you use is the same, it is not necessary to update it.
- See here for the list of supported models and manuals.: This manual is displayed.

"Abort" button: Aborts and exits this application.

"Next" button: Goes to 1.3 Communication Settings/Upgrade Mode Select

## 1.3 Communication Settings/Upgrade Mode Select

### ■ Communication settings/Upgrade mode select

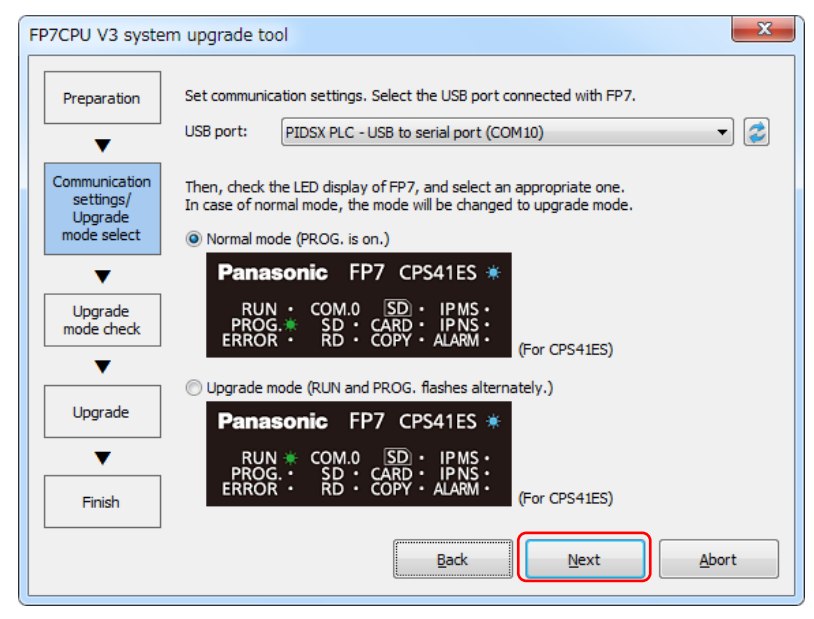

### **Description of functions**

The USB port setting and switching to the upgrade mode is made on this screen.

After selecting a USB port and the mode selection button, click the "Next" button.

- Communication settings

Select the USB port connected with the FP7. \*1, 2.

\*1. When the USB port is automatically selected in the initial display, the USB port is recognized correctly, so the selection is not necessary.

(When more than one FP7 is connected, make only one connection available by turning off the power to the rest of the FP7 units or remove the cables.)

\*2. When the USB is not selected in the initial display;

As the FP7 is not recognized, reinsert the USB cable after turning on the power, and

press the *I* "Update" button. (The USB port will be redisplayed.)

- Upgrade mode select

Compare the LED display on the FP7 to the screen, and select the operation mode.

Normal mode: PROG. is on.  $\rightarrow$  To Upgrade mode select \*3

Upgrade mode: RUN and PROG. flashes alternately.  $\rightarrow$  Upgrade

\*3. Note: The FP7 may be locked if "Normal mode" is selected in the upgrade mode. (In this case, the FP7 must be rebooted.)

Communication settings/Upgrade mode select (Continuation of the above section) Clicking "Next" with "Normal mode" selected starts changing the mode to the upgrade mode.

(After a short time, the screen will change to "Upgrade mode confirmation screen".)

| Preparation                                                                                                    | Set communi                                                                                        | cation settings. Selec                                                                                                    | t the USB port cor                                                                                                    | nnected with FP7.                  |         |           |          |
|----------------------------------------------------------------------------------------------------|----------------------------------------------------------------------------------------------------|----------------------------------------------------------------------------------------------------|----------------------------------------------------------------------------------------------------|------------------------------------|---------|-----------|----------|
| ▼                                                                                                    | USB port:                                                                                          | PIDSX PLC - USB t                                                                                                    | o serial port (COM                                                                                                    | 10)                                | · · ·   |           |          |
| Communication<br>settings/<br>Upgrade<br>mode select                                                                                                    | Then, check<br>In case of no                                                                       | the LED display of FF<br>rmal mode, the mode                                                                                                    | 97, and select an a<br>e will be changed t                                                                                                    | ppropriate one.<br>o upgrade mode. |         |           |          |
|                                                                                                    | Being switche                                                                                      | ed to upgrade mode.                                                                                                    | Please wait.                                                                                                    |                                    |         |           |          |
| Upgrade<br>mode check                                                                                                    |                                                                                                    |                                                                                                    |                                                                                                    |                                    |         |           |          |
| ▼                                                                                                    |                                                                                                    |                                                                                                    |                                                                                                    |                                    |         |           |          |
| Upgrade                                                                                                    |                                                                                                    |                                                                                                    |                                                                                                    |                                    |         |           |          |
| ▼                                                                                                    |                                                                                                    |                                                                                                    |                                                                                                    |                                    |         |           |          |
| Finish                                                                                                    |                                                                                                    |                                                                                                    |                                                                                                    |                                    |         |           |          |
|                                                                                                    |                                                                                                    | _                                                                                                    |                                                                                                    |                                    |         |           |          |
|                                                                                                    |                                                                                                    |                                                                                                    | <u>B</u> ack                                                                                                    | Next                               | Abort   |           |          |
|                                                                                                    |                                                                                                    |                                                                                                    |                                                                                                    |                                    |         | ]         |          |
|                                                                                                    |                                                                                                    |                                                                                                    |                                                                                                    |                                    |         |           |          |
|                                                                                                    |                                                                                                    | Ţ                                                                                                    | , (The se                                                                                                    | creen will c                       | hange a | fter a sl | hort tin |
| 7CDLLV3 syste                                                                                                    | em ungrade to                                                                                      |                                                                                                    | (The so                                                                                                    | creen will c                       | hange a | fter a sl | hort tin |
| 7CPU V3 syste                                                                                                    | em upgrade to                                                                                      |                                                                                                    | (The so                                                                                                    | creen will c                       | hange a | fter a sl | hort tin |
| 7CPU V3 syste<br>Preparation                                                                                                    | em upgrade to<br>Has FP7 beer<br>LED display f                                                     | n switched to upgrad<br>lashes during upgrad                                                                                                    | (The solution of the solution of the solution  | creen will c                       | hange a | fter a sl | hort tin |
| 7CPU V3 syste<br>Preparation                                                                                                    | em upgrade to<br>Has FP7 beer<br>LED display f                                                     | n switched to upgrad<br>lashes during upgrad<br><b>Dnic FP7 CP</b>                                                                                             | le mode?<br>le mode as below.<br>S41ES *                                                                                                    | creen will c                       | hange a | fter a sl | hort tin |
| Preparation  Communication settings/ Upgrade mode select                                                                                                    | Has FP7 bee<br>LED display f<br>Panaso<br>RUN<br>PROG.<br>ERROR                                    | n switched to upgrad<br>lashes during upgrad<br>onic FP7 CP<br>SD CARD<br>RD COPY                                                                              | (The so<br>le mode?<br>le mode as below.<br>S41ES *<br>IPMS •<br>IPMS •<br>IPMS •<br>(For                                                                                                    | creen will c                       | hange a | fter a sl | hort tin |
| Preparation  Communication settings/ Upgrade mode select                                                                                                    | Has FP7 beet<br>LED display f<br>Panaso<br>RUN<br>PROG.<br>ERROR                                   | ool ashes during upgrad ashes during upgrad onic FP7 CP COM.0 SD CARD SD CARD RD COPY d that FP7 has switch                                                    | I (The so<br>(The so<br>le mode?<br>le mode as below.<br>S41ES *<br>I PMS •<br>I PMS •<br>(For<br>med to upgrade mo                                                                                                    | CPS41ES)                           | hange a | fter a sl | hort tin |
| Preparation Preparation Communication settings/ Upgrade mode select Upgrade mode check                                                                               | Has FP7 beet<br>LED display f<br>Panaso<br>RUN<br>PROG.<br>ERROR<br>If FP7 does r<br>and try again | bool  n switched to upgrad lashes during upgrad  bonic FP7 CP  COM.0 SD  CARD  COM.0 SD  CARD  COPY  d that FP7 has switch not change to upgrad n.             | (The so<br>le mode?<br>le mode as below.<br>S41ES *<br>IPMS :<br>IPMS :<br>ALARM :<br>(For<br>ned to upgrade mo<br>de mode, turn off a                                                                                                    | CPS41ES)<br>de.                    | hange a | fter a sl | hort tin |
| Preparation Preparation Communication settings/ Upgrade mode select Upgrade mode check                                                                               | Has FP7 beet<br>LED display f<br>Panase<br>RUN<br>PROG.<br>ERROR<br>If FP7 does r<br>and try again | Dol<br>ashes during upgrad<br>ashes during upgrad<br>Donic FP7 CP<br>COM.0 SD<br>CARD<br>CARD<br>CARD<br>COPY<br>d that FP7 has switch<br>tot change to upgrad | (The solution of a second second seco | CPS41ES)<br>de.                    | hange a | fter a sl | hort tin |
| 7CPU V3 system<br>Preparation<br>V<br>Communication<br>settings/<br>Upgrade<br>mode select<br>V<br>Upgrade<br>mode check<br>V<br>Upgrade                             | Has FP7 beet<br>LED display f<br>Panase<br>RUN<br>PROG.<br>ERROR<br>If FP7 does r<br>and try again | n switched to upgrad<br>ashes during upgrad<br>onic FP7 CP<br>COM.0 SD<br>SD CAPP<br>RD CAPP<br>d that FP7 has switch<br>not change to upgrad                  | (The so<br>le mode?<br>le mode as below.<br>S41ES *<br>IPNS :<br>IPNS :<br>ALARM ·<br>Ie mode, turn off a                                                                                                    | CPS41ES)<br>de.                    | o F₽7,  | fter a sl | hort tin |
| 7CPU V3 syste<br>Preparation<br>Communication settings/ Upgrade mode select<br>Upgrade mode check<br>Upgrade<br>Upgrade<br>M                                         | Has FP7 beet<br>LED display f<br>Panase<br>RUN<br>PROG.<br>ERROR<br>If FP7 does r<br>and try again | bol<br>n switched to upgrad<br>lashes during upgrad<br>onic FP7 CP<br>COM.0 SD<br>SD · CARD<br>RD · CAPY ·<br>d that FP7 has switch<br>not change to upgrad    | (The so<br>le mode?<br>le mode as below.<br>S41ES *<br>IPNS •<br>IPNS •<br>ALARM •<br>(For<br>red to upgrade mo<br>de mode, turn off a                                                                                                    | CPS41ES)                           | hange a | fter a sl | hort tin |
| 7CPU V3 syste<br>Preparation<br>V<br>Communication<br>settings/<br>Upgrade<br>mode select<br>V<br>Upgrade<br>mode check<br>V<br>Upgrade<br>mode check<br>V<br>Finish | Has FP7 beet<br>LED display f<br>Panase<br>RUN<br>PROG.<br>ERROR<br>If FP7 does r<br>and try again | ashes during upgrad<br>ashes during upgrad<br>onic FP7 CP<br>COM.0 SD<br>SD CARD<br>RD COPY<br>d that FP7 has switch<br>tot change to upgrad                   | (The solution of a second second seco | CPS41ES)                           | hange a | fter a sl | hort tin |

Goes to <u>1.4 Upgrade Mode Check</u>.

## 1.4 Upgrade Mode Check

### Upgrade mode check

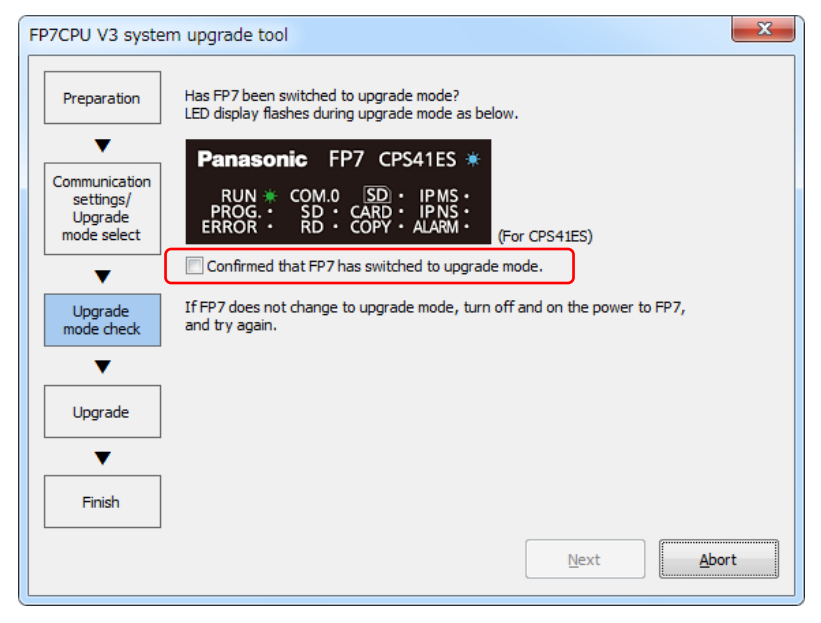

### **Description of functions**

Check if the mode has been changed from normal mode to upgrade mode on this screen. After checking that the LED display on the FP7 flashes just like the animation on the screen, check the checkbox and click the "Next" button.

### - Upgrade mode select confirmation (After check)

| FP7CPU V3 syste                                      | m upgrade tool                                                                                                    | X   |
|------------------------------------------------------|----------------------------------------------------------------------------------------------------|-----|
| Preparation                                          | Has FP7 been switched to upgrade mode?<br>LED display flashes during upgrade mode as below.                                                                                                    |     |
| Communication<br>settings/<br>Upgrade<br>mode select | Panasonic       FP7       CPS41ES ★         RUN · COM.0       SD · IPMS ·         PROG.★       SD · CARD · IPNS ·         ERROR · RD · COPY · ALARM ·       (For CPS41ES)         ✓ Confirmed that FP7 has switched to upgrade mode. |     |
| Upgrade<br>mode check                                | If FP7 does not change to upgrade mode, turn off and on the power to FP7, and try again.                                                                                                    |     |
| Upgrade                                              |                                                                                                    |     |
| Finish                                               |                                                                                                    |     |
|                                                      | <u>N</u> ext Abo                                                                                                    | ort |

Goes to 1.5 Upgrade.

## 1.5 Upgrade

### Upgrade

| FP7CPU V3 syste                                      | m upgrade tool                                                       |
|------------------------------------------------------|----------------------------------------------------------------------|
| Preparation                                          | FP7 version: Ver.3.02 -> Ver.3.03                                    |
| Communication<br>settings/<br>Upgrade<br>mode select | Version will be upgraded. Do not turn off the power during updating. |
| Upgrade<br>mode check                                |                                                                      |
| Upgrade                                              |                                                                      |
| Finish                                               |                                                                      |
|                                                      | <u>N</u> ext <u>Abort</u>                                            |

### **Description of functions**

Confirm the current program version and execute the upgrade on this screen.

When selecting the upgrade mode in Communication settings/Upgrade mode select, the current program version is not displayed. (Display example: In case of 3.03; Ver.\*\*.\*\*  $\rightarrow$  Ver.3.03)

After the confirmation, click the "Next" button.

### Confirmation of starting the upgrade.

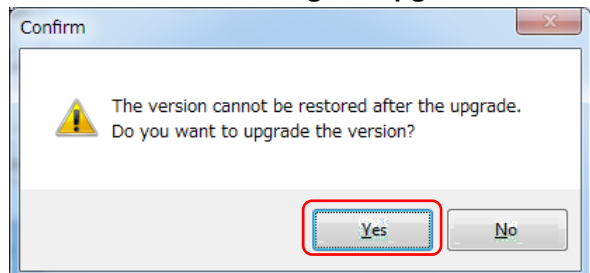

Confirm the message and click the "Yes" button. \*

\* The subsequent operation cannot be aborted. (Proceed with the operation carefully.)

Goes to Upgrade (Start to End)

### Upgrade (Start to End)

| FP7CPU V3 syste                                      | em upgrade too |                                                               | X   |
|------------------------------------------------------|----------------|---------------------------------------------------------------|-----|
| Preparation                                          | FP7 version:   | Ver.3.02 -> Ver.3.03                                          |     |
| Communication<br>settings/<br>Upgrade<br>mode select | Update data is | being transferred. Please do not turn off the power and wait. |     |
| Upgrade<br>mode check                                |                |                                                               |     |
| Upgrade                                              |                |                                                               |     |
| Finish                                               |                |                                                               |     |
|                                                      |                | <u>N</u> ext <u>A</u> b                                       | ort |

The screen message changes as follows according to the progress.

- (1) "Version will be upgraded. Do not turn off the power during updating."
  - $\downarrow$  (Waiting for starting the upgrade)
- (2) "Update data is being transferred. Please do not turn off the power and wait."
  - $\downarrow$  (FP7 is transferring data.)
- (3) "Firmware is being rewritten. Please do not turn off the power and wait."
  - $\downarrow$  (FP7 is rewriting the firmware.)
- (4) "Upgrade verification in progress"
  - $\downarrow$  (FP7 is waiting for reboot and confirming the version.)

Completed.

| Completed                   |
|-----------------------------|
| Upgrade has been completed. |
| ОК                          |

Click the "OK" button to go to <u>1.6 Finish</u>.

\* When a message that the FP7 cannot be detected is displayed, reinsert the USB cable and click the "Retry" button.

## 1.6 Finish

### Finish

| FP7CPU V3 syste                                      | m upgrade tool                      |                                                       |                   | X      |
|------------------------------------------------------|-------------------------------------|-------------------------------------------------------|-------------------|--------|
| Preparation                                          | FP7 version:                        | Ver.3.02 -> Ver.3.03                                  |                   |        |
| Communication<br>settings/<br>Upgrade<br>mode select | Upgrade has be<br>Press "Finish" bu | en completed successfully.<br>utton to exit the tool. |                   |        |
| Upgrade<br>mode check                                |                                     |                                                       |                   |        |
| Upgrade                                              |                                     |                                                       |                   |        |
| Finish                                               |                                     |                                                       |                   |        |
|                                                      |                                     |                                                       | Back to Beginning | Einish |

### **Description of functions**

The upgrade operation has been completed. Click the "Finish" button to finish the operation.

For upgrade another FP7, click the "Back to Beginning" button.

Goes to <u>1.2 Advance Preparation</u>.

# 2 List of Error Messages

### List of error and warning messages

| Erro | r title name                        | Screen                                           | Cause                                 |
|------|-------------------------------------|--------------------------------------------------|---------------------------------------|
| 1)   | Connection error                    | Communication<br>settings/Upgrade<br>mode select | USB connection<br>error               |
| 2)   | Connection error                    | Communication<br>settings/Upgrade<br>mode select | USB is being used.                    |
| 3)   | Version upgrade not supported       | Communication<br>settings/Upgrade<br>mode select | Unsupported model                     |
| 4)   | Latest version                      | Communication<br>settings/Upgrade<br>mode select | The latest version already installed. |
| 5)   | Failed in changing the upgrade mode | Communication<br>settings/Upgrade<br>mode select | Communication failure                 |
| 6)   | Operation mode is incorrect         | Communication<br>settings/Upgrade<br>mode select | RUN mode                              |
| 7)   | Upgrade failed                      | Upgrade                                          | Writing error                         |
| 8)   | FP7 cannot be detected              | Upgrade                                          | USB reconnection error                |
| 9)   | FP7 multiple units connection error | Communication<br>settings/Upgrade<br>mode select | Multiple FP7<br>connections           |
| 10)  | RUN mode select confirmation        | Communication<br>settings/Upgrade<br>mode select | RUN mode                              |
| 11)  | Upgrade data error                  | None (At the initial startup)                    | Data error                            |

## 2.1 Solution for Each Error Message

### 1) Error message (Connection error)

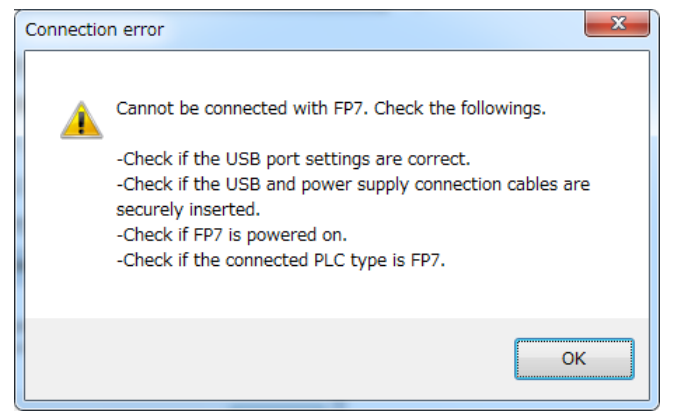

### Solution

- Check if the USB port settings are correct. (Select the correct USB port.)
- Check if the USB and power supply connection cables are securely inserted.
- Check if the FP7 is powered on.
- Check if the connected PLC type is FP7.

### 2) Error message (Connection error)

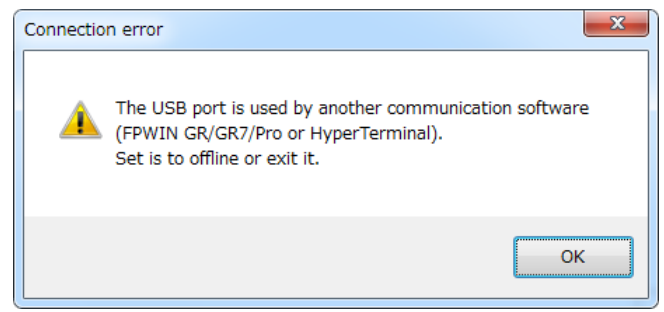

### Solution

- The USB port is used by another communication software (FPWIN GR/GR7/Pro or HyperTerminal).
- Set it to offline or exit it.

### 3) Error message (Version upgrade not supported)

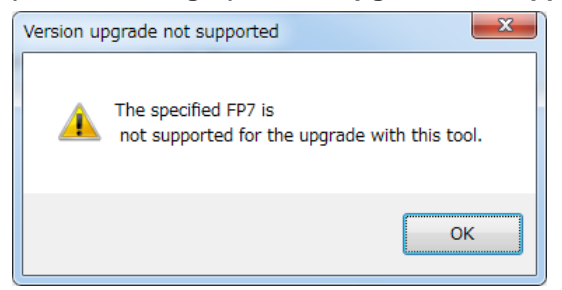

### Solution

- The model used is not applicable for this tool. Use a supported model.

### 4) Warning messge (Latest version)

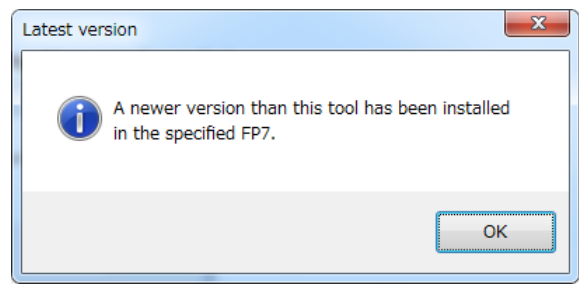

Solution: None (The latest version has been already installed.)

### 5) Error message (Failed in changing the upgrade mode.)

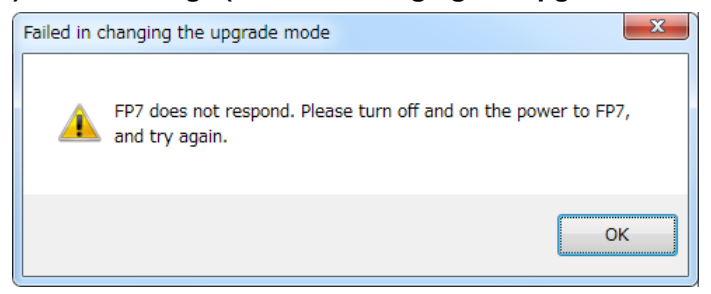

### Solution

- Turn off the power to the FP7 and retry the upgrade from the beginning.

6) Error message (Operation mode is incorrect.)

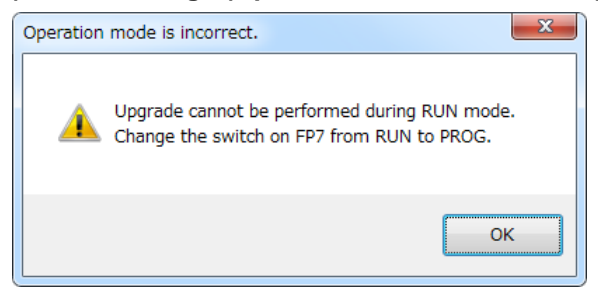

### Solution

- Change the switch on the FP7 to PROG.
- 7) Error message (Upgrade failed)

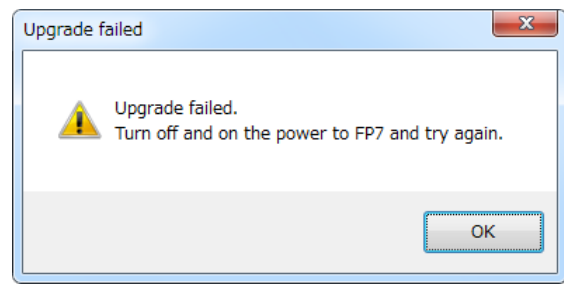

### Solution

Turn off the power to the FP7 and retry the upgrade from the beginning.

### 8) FP7 cannot be detected.

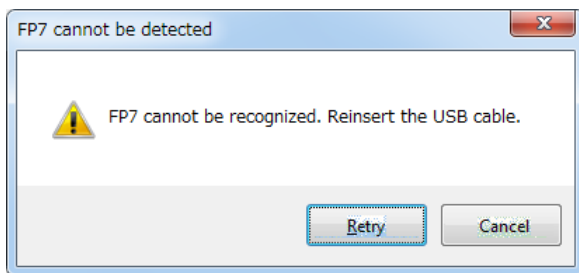

### Solution

- Reinsert the USB cable and click the "Retry" button.

9) FP7 multiple units connection error

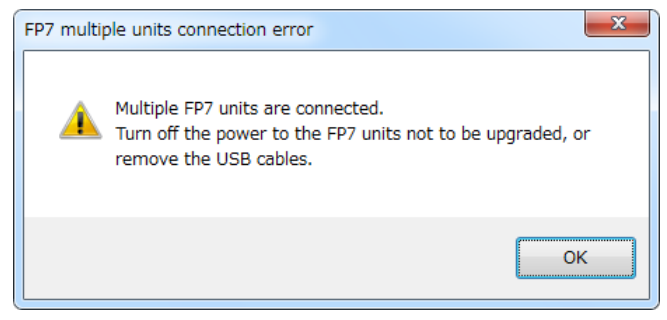

### Solution

- Turn off the power to the FP7 units not to be upgraded, or remove the USB cables.

### 10) RUN mode select confirmation

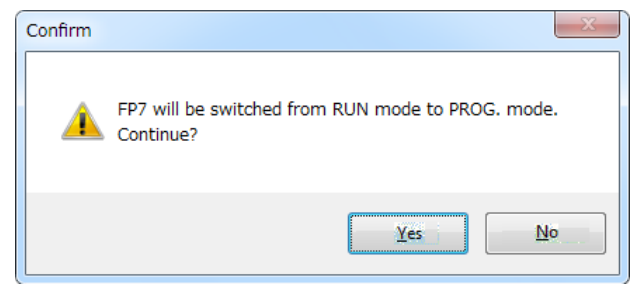

### Solution

- Click the "Yes" button. (The mode will be automatically changed to the PROG. mode in the software.)
- When the switch is changed manually, click the "No" button to proceed.

### 11) Upgrade data error

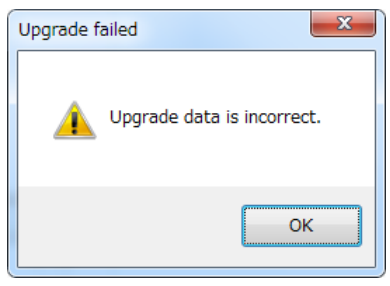

### Solution

Please contact your dealer regarding upgrade data errors.